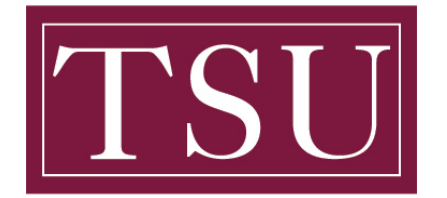

Office of Information Technology

## How to Login to GMAIL – Quick Reference Guide

Step 1: Open your internet browser, preferably Google chrome, and go to www.gmail.com

| New Tab                  |   | × +         |
|--------------------------|---|-------------|
| $\leftarrow \rightarrow$ | C | G gmail.com |

Step 2: Log in with your TSU student email address and password. Then select Next

|                                | Google                                              |
|--------------------------------|-----------------------------------------------------|
|                                | Sign in                                             |
|                                | to continue to Gmail                                |
| Email or p                     | phone                                               |
| B.ENA                          | RD9682@STUDENT.TSU.EDU                              |
| Forgot em                      | ail?                                                |
| Not your c<br><b>Learn mor</b> | omputer? Use Guest mode to sign in privately.<br>re |
| Create ee                      | Next                                                |

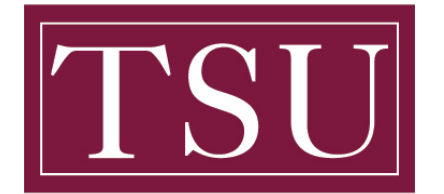

Office of Information Technology

## How to Login to GMAIL – Quick Reference Guide

Step 3: Enter your TSU student email address and password. Then select Sign in

| TSU<br>Texas Southern University                                                 |
|----------------------------------------------------------------------------------|
| Sign in with your organizational account                                         |
| b.enard9682@student.tsu.edu                                                      |
|                                                                                  |
| Sign in<br>Sign-in using your email address. Click here for more<br>information. |

Step 4: Verify your TSU student email address. Then select Continue

|                                                                                                    | 1 |
|----------------------------------------------------------------------------------------------------|---|
| Google                                                                                                    | L |
| Verify it's you                                                                                                    | L |
| b.enard9682@student.tsu.edu                                                                                        |   |
| We would like to confirm the referenced account is yours.<br>If you recognize this account, please press continue. |   |
| I don't recognize this account                                                                                     |   |
|                                                                                                    |   |
|                                                                                                    |   |
|                                                                                                    |   |

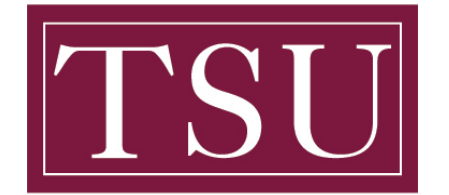

Office of Information Technology

## How to Login to GMAIL – Quick Reference Guide

Step 5: Your TSU Student Email account will load on the screen.

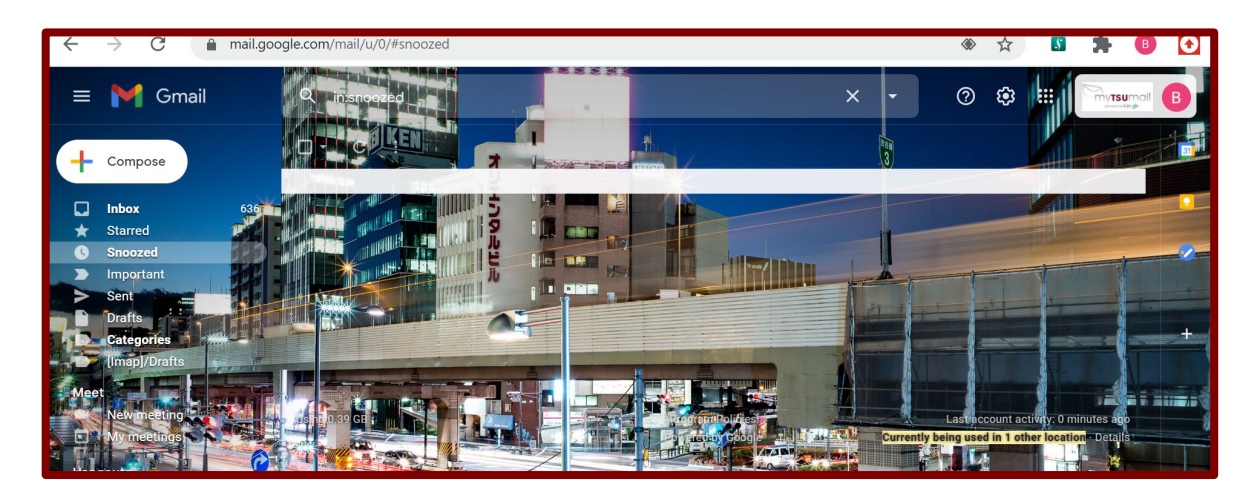